## Quick Guide

1. Tap the button "Catalog".

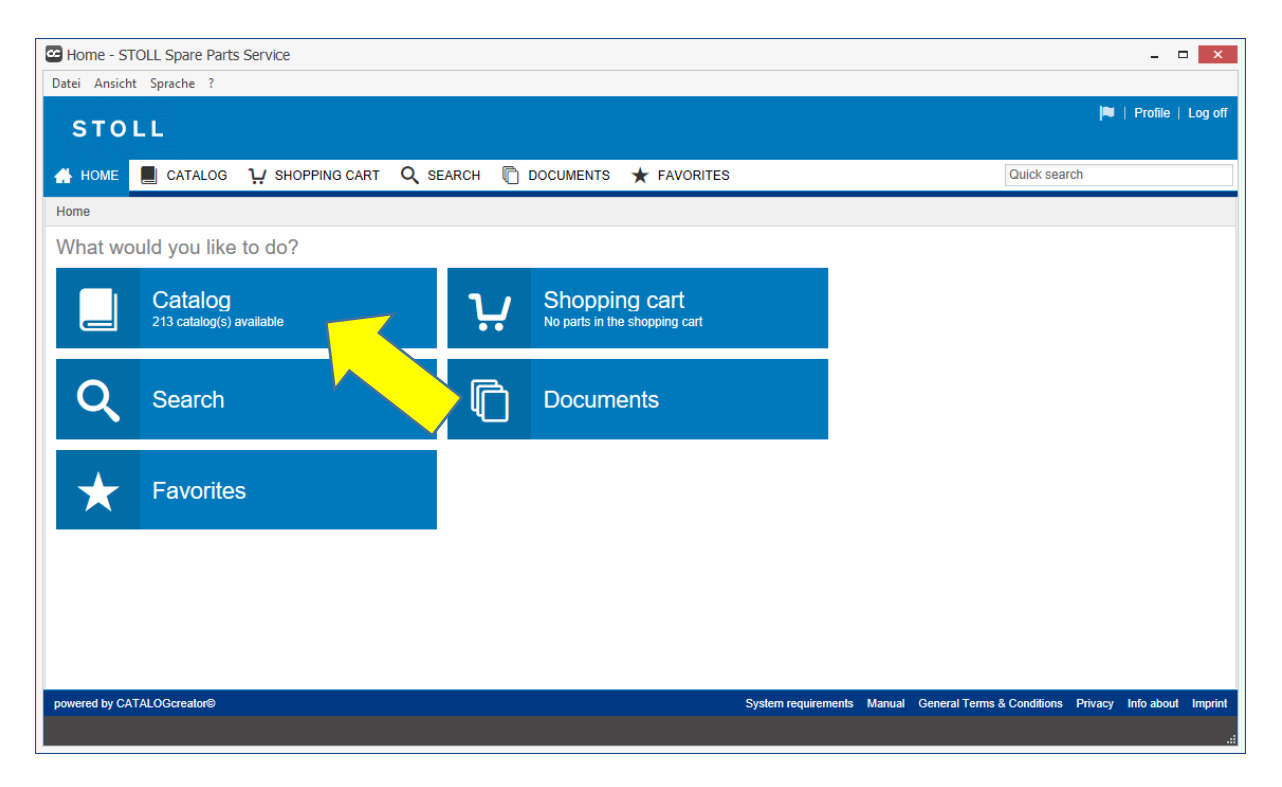

2. Select the name of the machine.

Tap the button Search".

| Catalog selection - STOLL Spare Parts Service                       |              |         |            | ×       |
|---------------------------------------------------------------------|--------------|---------|------------|---------|
| Datei Ansicht Sprache ?                                             |              | 1~1     |            |         |
| STOLL                                                               |              |         | Profile    | Log off |
| 🖀 HOME 📕 CATALOG 😲 SHOPPING CART 🔍 SEARCH 🖺 DOCUMENTS ★ FAVORITES   | Quick sear   | rch     |            |         |
| Catalog selection                                                   |              |         |            |         |
| Please select a catalog                                             |              |         |            |         |
| Product Name: CMS 530 HP Type: All Component Type: All              | <b>v</b> (   | Gauge:  | All        |         |
| Scarch Reset                                                        |              |         |            |         |
| powered by CATALOGcreator® System requirements Manual General Terms | & Conditions | Privacy | Info about | Imprint |
|                                                                     |              |         |            |         |

3. The search results are displayed.

Search the desired machine in the list (Type, Component Type, Gauge).

Tap on the left side on the desired machine ("Product Name" column).

| STOLL                                                             |                         |                   | <b>i</b> *        | 22         |
|-------------------------------------------------------------------|-------------------------|-------------------|-------------------|------------|
| 🚓 HOME 📕 CATALOG 😲 SHOPPING CART 🔍 SEARCH 🖺 DOCUMENTS ★ FAVORITES |                         |                   | Quick search      | ı          |
| Catalog selection                                                 |                         |                   |                   |            |
| Please select a catalog                                           |                         |                   |                   |            |
| Product Name: CMS 530 HP V Type: All V Component Type: All        | ✓ Gauge:                | All               |                   | ~          |
| Search Reset                                                      |                         |                   |                   |            |
| Product Name A                                                    | onent Type Machine      | No. Gauge         | Vaterial No       | Special    |
| CMS 530 HP 670 001                                                | india 1995              | 16                | 270489            | -          |
| CMS 670 001                                                       |                         | 14/12             | 270493            | -          |
| CMS3 670 001                                                      |                         | 10                | 270486            | -          |
| CMS 53 670 000                                                    | 00348                   | 14                | 270488            | х          |
| CMS 530 HP 642 003                                                | 05688                   | 14                | 265882            | х          |
|                                                                   |                         |                   |                   |            |
| 27 Element(s)                                                     |                         |                   |                   | Y          |
| powered by CATALOGcreator® 5                                      | System requirements Mar | nual General Terr | ns & Conditions F | Privacy Ir |

4. The spare parts catalog opens.

| Catalog - STOLL Spare Parts Service    |                                                                              | - D ×                                                 |
|----------------------------------------|------------------------------------------------------------------------------|-------------------------------------------------------|
| Datei Ansicht Sprache ?                |                                                                              |                                                       |
| STOLL                                  |                                                                              | 🎮   Profile   Log off                                 |
|                                        | CART Q SEARCH C DOCUMENTS + FAVORITES                                        | Quick search                                          |
| <                                      | CMS 530 HP                                                                   | >                                                     |
| CMS 530 HP                             | Properties                                                                   | ▲ ■                                                   |
| Language of catalog content English    | Creation date: 02.02.2018 12:01:38<br>Modification date: 02.02.2018 12:01:38 | Assembly details                                      |
| Change catalog                         | Type: 670<br>Component Type: 001                                             | No details available.                                 |
| Navigation 🗵 🖻 🗮 🗮                     | Gauge: 16                                                                    |                                                       |
| • Inal product CMS 530 HP E16 (270489) | Material No.:         270489           Release Date:         01.02.2018      |                                                       |
|                                        | Special Machine: -                                                           |                                                       |
|                                        | Catalog statistics                                                           |                                                       |
|                                        | Number of assemblies: 347<br>Number of components: 2.218                     |                                                       |
|                                        | Total number: 2.565                                                          |                                                       |
|                                        | Change catalog                                                               | ~                                                     |
| powered by CATALOGcreator®             | System requirements Manual                                                   | General Terms & Conditions Privacy Info about Imprint |

## 5. Search a spare part

To find a spare part quickly, type in the "Quick search" the desired name. In the following example, the term "needle" is searched. Tap the <Enter> button to start searching.

## The hit list is displayed.

| Search - STOLL Spare Parts Servi                                                                | ice    |                                              |             |                                     |                                                                  |                          | _ □ ▶                    |
|-------------------------------------------------------------------------------------------------|--------|----------------------------------------------|-------------|-------------------------------------|------------------------------------------------------------------|--------------------------|--------------------------|
| Datei Ansicht Sprache ?                                                                         |        |                                              |             |                                     |                                                                  |                          |                          |
| STOLL                                                                                           |        |                                              |             |                                     |                                                                  |                          | 🍽   Profile   Log o      |
| 👫 HOME 📕 CATALOG 🧎 S                                                                            | HOPPIN | 3 CART                                       |             | H 🕅 DOCUMENTS ★ FAVORI              | TES                                                              | Quick search             |                          |
|                                                                                                 | <      | Searc                                        | ch result   |                                     |                                                                  |                          |                          |
| Q New search                                                                                    |        | The search returned 18 hits in 0,71 seconds. |             |                                     |                                                                  |                          |                          |
| Edit search                                                                                     |        |                                              | Article no. | Description                         | Assembly                                                         |                          |                          |
| History                                                                                         | Î      | <u>1</u> #/                                  | 274522      | needle bed at the front rear E16    | final product CMS                                                | 530 HP E16 / end constru | ction CMS 530 HP E16 / r |
| CMS 530 HP                                                                                      |        |                                              | 255078      | needle contra part E16              | final product CMS                                                | 530 HP E16 / end constru | ction CMS 530 HP E16 / r |
|                                                                                                 |        | 1#/                                          | 213998      | needle rail                         | final product CMS                                                | 530 HP E16 / end constru | ction CMS 530 HP E16 / r |
| Description contains "needle" or                                                                |        | <u>\</u> #/                                  | 213999      | needle rail ri.                     | final product CMS                                                | 530 HP E16 / end constru | ction CMS 530 HP E16 / r |
| Article no. contains "needle"                                                                   |        | 1#/                                          | 232243      | needle E16                          | final product CMS                                                | 530 HP E16 / end constru | ction CMS 530 HP E16 / r |
| CMS 530 HP                                                                                      |        | 1#/                                          | 256475      | needle detector pre-assembled E5-18 | final product CMS                                                | 530 HP E16 / end constru | ction CMS 530 HP E16 / r |
| In the spare parts catalog<br>Description contains "needle" or<br>Article no. contains "needle" |        | <u>\</u> #/                                  | 272824      | cable needle detector complete      | end construction C                                               | CMS 530 HP E16 / main co | onstruction CMS 530 HP E |
|                                                                                                 |        | <u>\</u> #/                                  | 255814      | tuck needle le. E16-18              | final product CMS 530 HP E16 / end construction CMS 530 HP E16 / |                          |                          |
|                                                                                                 |        | <                                            |             |                                     |                                                                  |                          | >                        |
|                                                                                                 |        | 18 E                                         | lement(s)   |                                     |                                                                  | μ                        | Y I 🗎 🛨                  |

6. In the hit list, tap on "Needle coupling part E16". The information about the searched part is displayed.

| 🗠 Catalog - STOLL Spare Parts Service     |                                                                                                    | - 🗆 🗙                                                    |
|-------------------------------------------|----------------------------------------------------------------------------------------------------|----------------------------------------------------------|
| Datei Ansicht Sprache ?                   |                                                                                                    |                                                          |
| STOLL                                     |                                                                                                    | 🍽   Profile   Log off                                    |
|                                           |                                                                                                    | >                                                        |
| CMS 530 HP<br>Language of catalog content | ♣ > final product CMS 530 HP E16 > end construction CMS 530 HP E16<br>> main construction CMS 530 HP E16 > basic construction CMS 530 HP<br>E16 > needle bed at the front rear compl. E16 > needle coupling part E16 | -                                                        |
| English                                   | 2D Categories                                                                                                    |                                                          |
| Change catalog Navigation                 | -                                                                                                    | <u></u>                                                  |
| safety hood left complete E1              |                                                                                                    | •                                                        |
| safety hood right complete E              |                                                                                                    | Assembly details<br>★                                    |
| needle bed at the front rear c            | Article no. Description Quantity Unit                                                                                                    | Information                                              |
| needle coupling part E16                  | 1 Piece                                                                                                    | Article no.: 255078                                      |
| intermediate slide co. E16                | 1 Piece                                                                                                    | Description: needle coupling part E16 Quantity: 1598.000 |
| selection jack E16 (22432                 | <ul> <li>∠ Element(s)</li> <li>⊥ ♀ ▮ ≜ ⊥</li> </ul>                                                                                                    | Unit: Piece                                              |
| Comb take-down remaining p                |                                                                                                    |                                                          |